# HIGH FREQUENCY INVERTER CHARGER USER MANUAL

# **GUIDE OFFACILITY, START-UPANDTROUBLESHOOTING**

The Must Inverter Charger of the rangePV18It is characterized by:

- Pure sine wave inverter.
- With built-in PWM or MPPT charge regulator.
- With 30 or 60A battery charger depending on the version.
- Multifunction LCD display.
- Compatibility with all types of batteries.
- Support for remote WiFi monitoring.

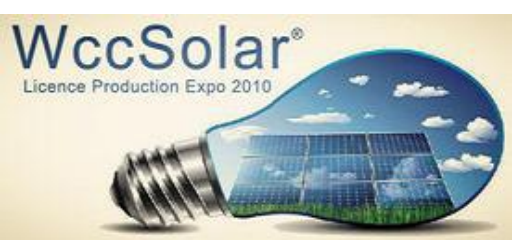

alle Imprenta 18 nave 44 evilla 41016 Spain el-854 556 349

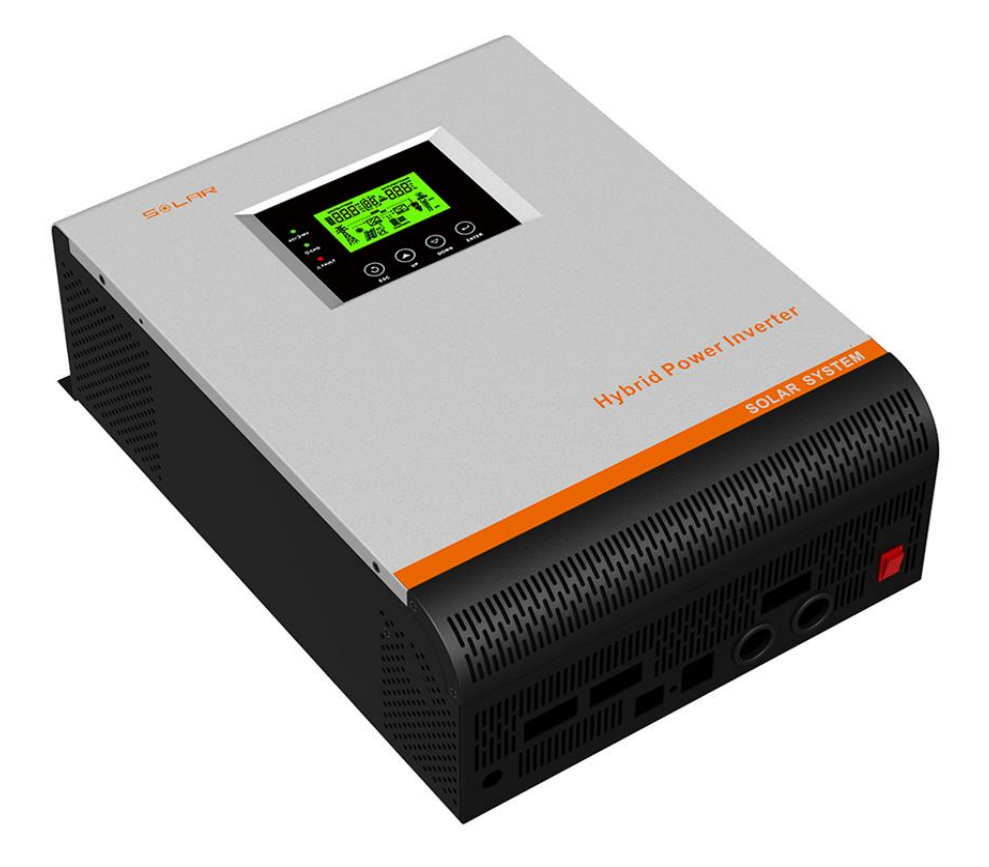

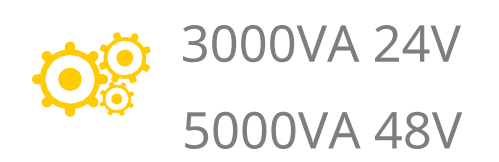

# ABOUT THE MANUAL

# Aim

This manual describes the assembly, installation, and troubleshooting instructions for this device. Read this manual carefully before beginning the installation. Keep it in an easily accessible place for future reference. If you have any questions or concerns, please contact Technical Support for advice.

# SAFETY INSTRUCTIONS

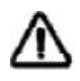

# ATTENTION: This chapter contains important safety and operating instructions. Read and retain this manual.

- 1. Before using the equipment, read the inverter instructions and cautionary notices.
- 2. CAUTION Use batteries appropriate for the power of your inverter. Regardless of the battery technology, the battery size must be correct.
- 3. Do not disassemble the equipment yourself. Contact qualified service personnel for repairs. Incorrect assembly may pose a risk of electric shock or fire, and any resulting failure will not be covered by the warranty.
- 4. For any maintenance or cleaning and to reduce the risk of electrocution, disconnect all cables as a precaution in the correct order.
- 5.**NEVER**charge frozen batteries.
- 6. For optimal operation of the inverter/charger, please take into account the characteristics of the recommended cables with the correct sections and terminals.
- 7. Be very careful when working with metal tools near batteries. Dropping tools on batteries can be dangerous and could cause an electrical problem.
- 8. Strictly follow the installation procedure when disconnecting the AC and DC terminals. It is imperative that the inverter be turned off when handling the AC terminals.
- 9. The use of a disconnect switch is recommended for battery connections. When connecting the wiring, this will prevent sparking and facilitate quick disconnection from the battery bank. Remember to disconnect the solar panels before disconnecting the batteries.
- 10. This inverter must always be grounded.
- 11. Be careful not to confuse the inverter inputs and outputs, as this may damage the equipment.
- 12. Attention! This inverter should only be installed and operated by qualified personnel.

# INTRODUCTION

This unit is a multifunction inverter/charger that combines the functions of an inverter, solar charger, and AC battery charger to provide uninterruptible power. Its simple display provides the user with a convenient way to configure inverter functions, such as battery charging current, charger priority, and load power or input voltage, depending on the application.

## Characteristics

- -Pure sine wave inverter.
- -Input intensity adjustable via the display.
- -Battery charging current adjustable via the display.
- -Priority for both battery charging and adjustable load supply.
- -Inverter compatible with 230V electrical grid or single-phase generator.
- -Automatic restart in case of low battery or excessive consumption failures.
- -Protection against overload / overheating / short circuit.
- -Small battery charger designed to cover extra consumption demands and extend battery life.

## **Basic operating system**

The diagram below shows how this inverter works. The diagram includes the grid or generator, photovoltaic modules, and batteries.

Consult your dealer for other systems to meet your needs (three-phase or higher power)

This inverter can power any household appliance, including applications with motors such as fans, refrigerators, or air conditioners.

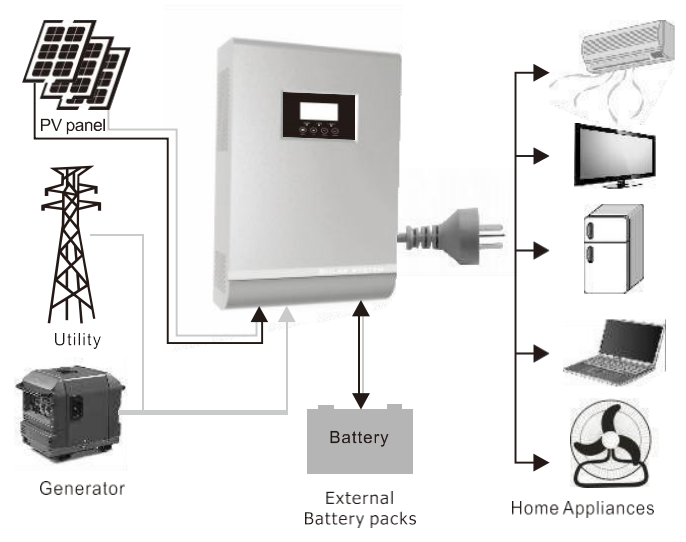

**Note:**Air conditioning applications need at least 2 or 3 minutes to start.

Please take this specification into account if you are connecting your air conditioning system to an inverter, as well as ensuring the correct sizing of the accumulator capacity.

# **Product Review**

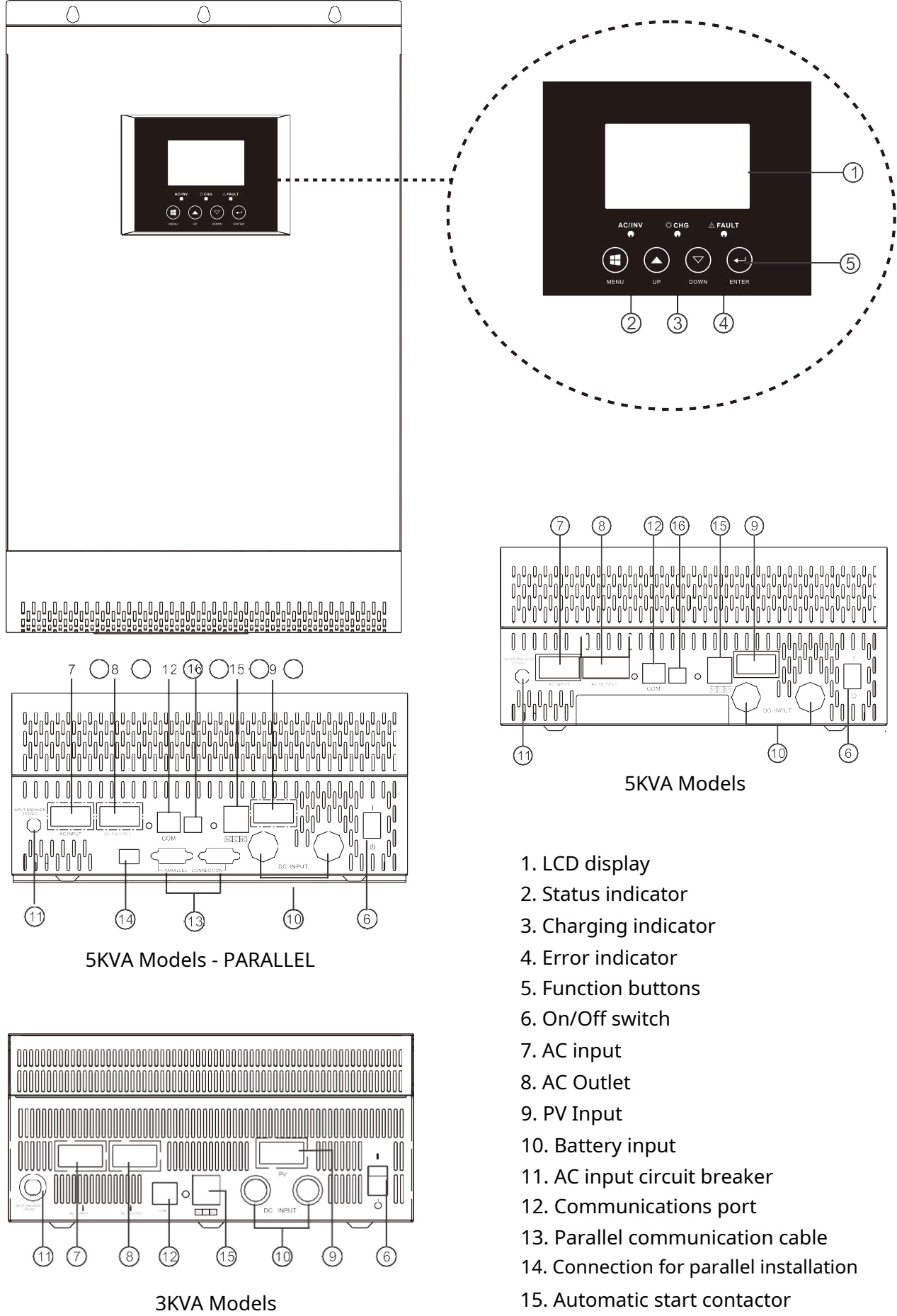

4 16. USB port

# FACILITY

# **Unpacking and inspection**

Before installation, please inspect the equipment. Make sure nothing is damaged. The following items should be included in the shipment:

- Must Solar Inverter x 1 User
- Manual x 1 Communication
- Cable x 1 Software CD x 1

## Preparation

To make all the connections it is necessary to remove the lower cover of the inverter by removing the

4 screws that hold it. Removing the top cover voids the product warranty!

## Mounting the inverter

Consider the following points before selecting the inverter installation location:

-Do not mount the inverter in places with flammable materials.

-Please note that the surface is solid.

- -Install the inverter at eye level so you can see the display notifications at all times.
- -For proper heat dissipation, consider the clearances on the sides, top, and bottom of the inverter from other objects or devices. (Figure, right)
- -The ambient temperature should be between 0°C and 55°C (without condensation) to ensure optimal operation.

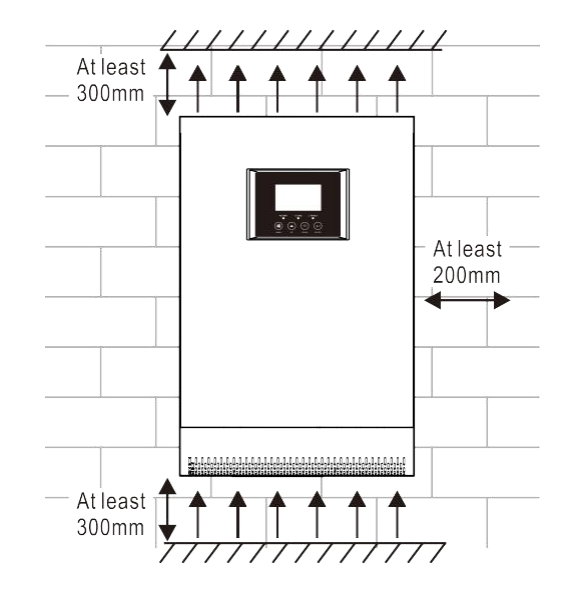

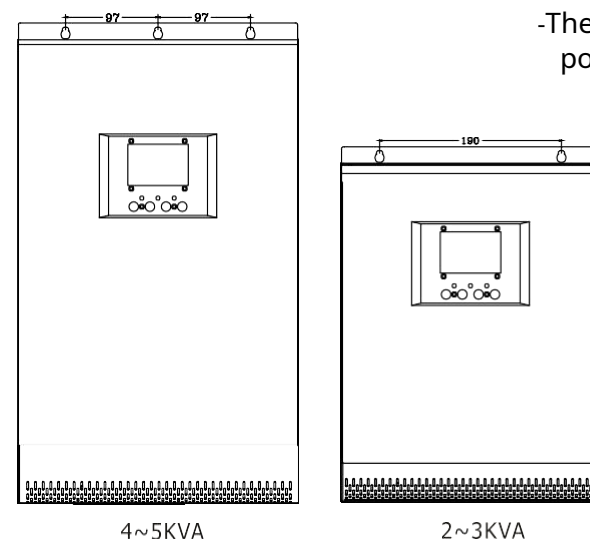

-The recommended position is vertical.

> -Make sure you have enough space to be able to remove the screws if necessary.

-The inverter is not resistant to water or abrasives. Make sure it is protected from leaks and vapors that may be produced by connected batteries. We recommend keeping the inverter slightly separate from the battery location.

Place the equipment by screwing the three screws indicated in the diagram.

4~5KVA

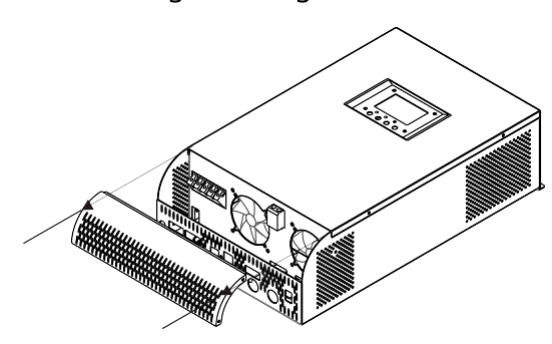

# **Battery connection**

**CAUTION:**For safe operation before connecting the batteries, install a power disconnect

switch between the batteries and the inverter.

WARNING!All connections must be made by qualified personnel.

WARNING!It is very important for system safety and efficient

operation to use the appropriate cables for the connection

of batteries. To reduce any risk, use the recommended cable and terminals shown in the table below or contact your dealer.

### MUST SOLAR

| Model   | Amperage<br>typical CC | Amperage<br>maximum CC | Ability<br>min. battery | Cable to<br>battery | Tightening torque |
|---------|------------------------|------------------------|-------------------------|---------------------|-------------------|
| 1KW     | 85A                    | 150A                   | 150Ah                   | 35mm2               | 2~3 Nm            |
| ЗКW     | 125A                   | 225A                   | 230Ah                   | 50mm2               | 2~3 Nm            |
| 5KW-24V | 200A                   | 375A                   | 500Ah                   | 50mm2               | 2~3 Nm            |
| 5KW-48V | 100A                   | 185A                   | 400Ah                   | 50mm2               | 2~3 Nm            |

#### WARNING!

When wiring panels, you must respect the maximum input voltage supported by the inverter regulator; overvoltage in the solar field can seriously damage the charge regulator.

### WARNING!

For investors with**PWM regulator**, make sure you never exceed the maximum voltage and use<u>the same voltage in solar field as in batteries</u>.

For investors with**MPPT regulator**, never exceed the maximum voltage on each panel string. The open-circuit sum of the panels in each string should not exceed 145 volts under low-temperature conditions.

Insert the battery cable into the terminal and make sure it is securely fastened. Also, make sure to ensure the correct polarity between the batteries and the inverter/charger. We recommend first connecting the cable inside the inverter and then to the battery terminal, or using a power disconnect switch.

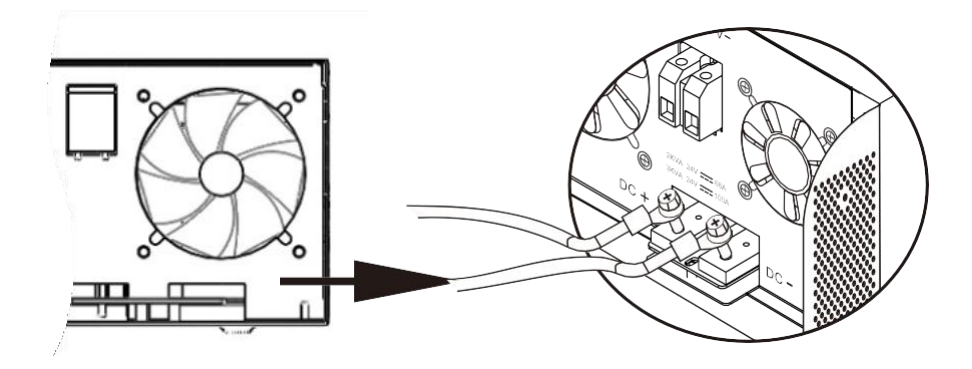

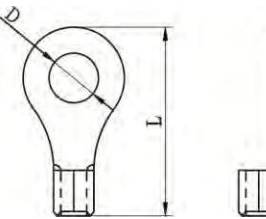

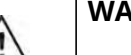

#### WARNING: Electrocution

Installation must be done with extreme care due to the high intensity of battery current.

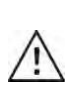

**ATTENTION!!**Do not apply any anti-oxidant to the battery terminals once they are connected, instead use petroleum jelly before connecting. **ATTENTION!!**Before making the last DC connection or opening the DC switch, make sure the polarity is correct.

### AC input and output connection

**ATTENTION!!**Before connecting the AC input, please install a circuit breaker between the grid input and the inverter. This system will allow emergency disconnection in case of any problem.

**ATTENTION!!**There is a silkscreen about the terminals with the brands "INPUT" and "OUTPUT." Keep these instructions in mind to avoid mistakes when connecting the input and output.

**WARNING!**All connections should be made by qualified personnel.

**WARNING!**It is very important for system safety and efficient operation to use the appropriate cables for connection to the power grid. To reduce any risk, use the recommended cables and terminals listed in the following table:

| Model | Section mm2 | Tightening torque |
|-------|-------------|-------------------|
| 1KW   | 1.5 mm2     | 0.5~0.6 Nm        |
| ЗКW   | 2.5 mm2     | 0.8~1.0 Nm        |
| 5KW   | 4 mm2       | 1.4~1.6 Nm        |

Please follow the steps below to install the AC inlet and outlet:

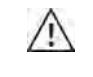

WARNING: Make sure the network is disconnected.

- 1. Before connecting the AC input and output, be sure to turn off the inverter with the bottom switch.
- 2. Remove the insulating shield from the connectors. Remember to leave a gap to facilitate connection.
- 3. Connect the AC connection cables to the terminal blocks, taking into account the different polarities. Remember to connect the ground wire first.

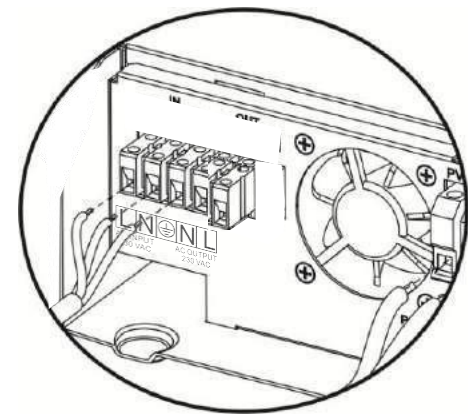

**4.**Connect the output connectors according to the polarities indicated on the terminal block.

Make sure to connect the ground wire first ()  $\textbf{L} {\rightarrow} \textbf{LINE}$ 

5. Make sure the cables are connected securely.

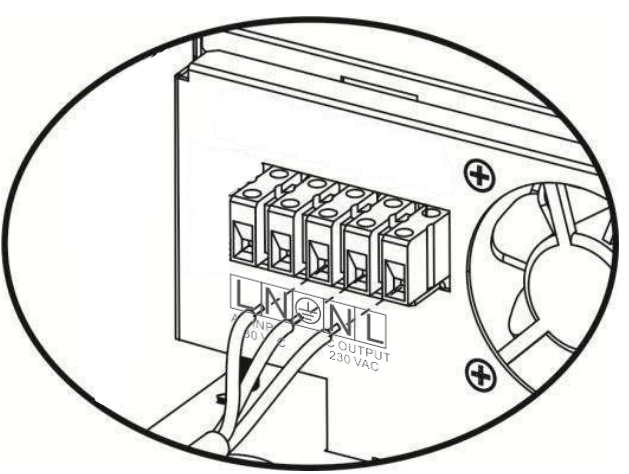

## Connecting photovoltaic (PV) modules

**ATTENTION:**Before connecting the photovoltaic modules, make sure the battery is connected to the inverter.<u>Connecting the panels before the batteries can damage the regulator.</u>.

**WARNING!**All connections should be made by qualified personnel. You can use a fuse and disconnect switch to quickly and easily disconnect the modules.

#### Selection eitig of themeitikeppelgangersphotovoltaic:

**WARNING!**When selecting the appropriate modules, keep the following considerations in

mind:

1. The open-circuit voltage of the photovoltaic modules cannot exceed (Voc) the maximum voltage of the inverter. The sum of the Imp currents of the panels cannot exceed the maximum current of the regulator.

### PWM

| INVESTOR MODEL           | 1KW           | ЗКW      | 5KW      |  |  |
|--------------------------|---------------|----------|----------|--|--|
| Solar charger            | Solar charger |          |          |  |  |
| Charger current (PWM)    | 50 A 60 A     |          | 60 A     |  |  |
| DC voltage               | 12Vdc         | 24Vdc    | 48Vdc    |  |  |
| Voltage range            | 15~18Vdc      | 30~32Vdc | 60~72vdc |  |  |
| Max open circuit voltage | 30Vdc         | 60Vdc    | 90Vdc    |  |  |

1. If you use 12V panels (36 cells):

12V Inverter - All connected in parallel. 24V inverter - All connected in series-parallel pairs (an even number is required). 48V inverter -All connected in groups of 4 units in series (a multiple of 4 is required).

2. If you use 24V panels (72 cells):

12V inverter - Not possible with PWM controller.24V inverter - All connected in parallel.48V Inverter - All connected in series-parallel pairs (an even number is required).

3. 60-cell panels should not be used with PWM regulators (the efficiency is very low).

| INVESTOR MODEL           | 3KVA 24V | 5KVA 48V  |  |  |
|--------------------------|----------|-----------|--|--|
| Solar charger            |          |           |  |  |
| Minimum voltage          | 30 Vdc   | 60 Vdc    |  |  |
| Voltage range            | 30~80vdc | 60~115vdc |  |  |
| Max open circuit voltage | 100Vdc   | 145Vdc    |  |  |

The efficiency of photovoltaic modules will increase as the voltage approaches the optimal Vmp. (Note: \* Vmp: maximum voltage point of the panel)

With MPPT regulator you can use<u>any type of panels</u> As long as the voltage range of the panels is always within the limits set by each inverter model. If we need to create parallel connections to add more total power, all branches must operate at the same voltage.

#### PMAXIMUM POWER ON PLATES ACCORDING TO PWM INVERTER

1 KW€50A / 8.5A (x 150W panel) = 5 panels x 150W = 750W approx. | PARALLEL CONNECTION 1 KW€50A / 11A (x 200W panel) = 4 x 200W panels = approx. 800W | PARALLEL CONNECTION 3 KW€50A / 8.5A (x 320W panel) = 5 panels x 320W = 1600W approx. | PARALLEL CONNECTION 5 KW€60A / 8.5A (x pair of 320W) = 12 panels x 320W = 3800W approx. | SERIES-PARALLEL

### MAXIMUM POWER IN PLATES ACCORDING TO MPPT INVERTER

3 KW€50A x 28V = 1400W Distribution in pairs for 72c panels and for 60c panels.

5 KW€80A x 28V = 2240W Distribution in pairs for 72c panels and in trios for 60c panels.

5 KW€80A x 54V = 4320W Distribution in pairs for 72c panels and in trios for 60c panels.

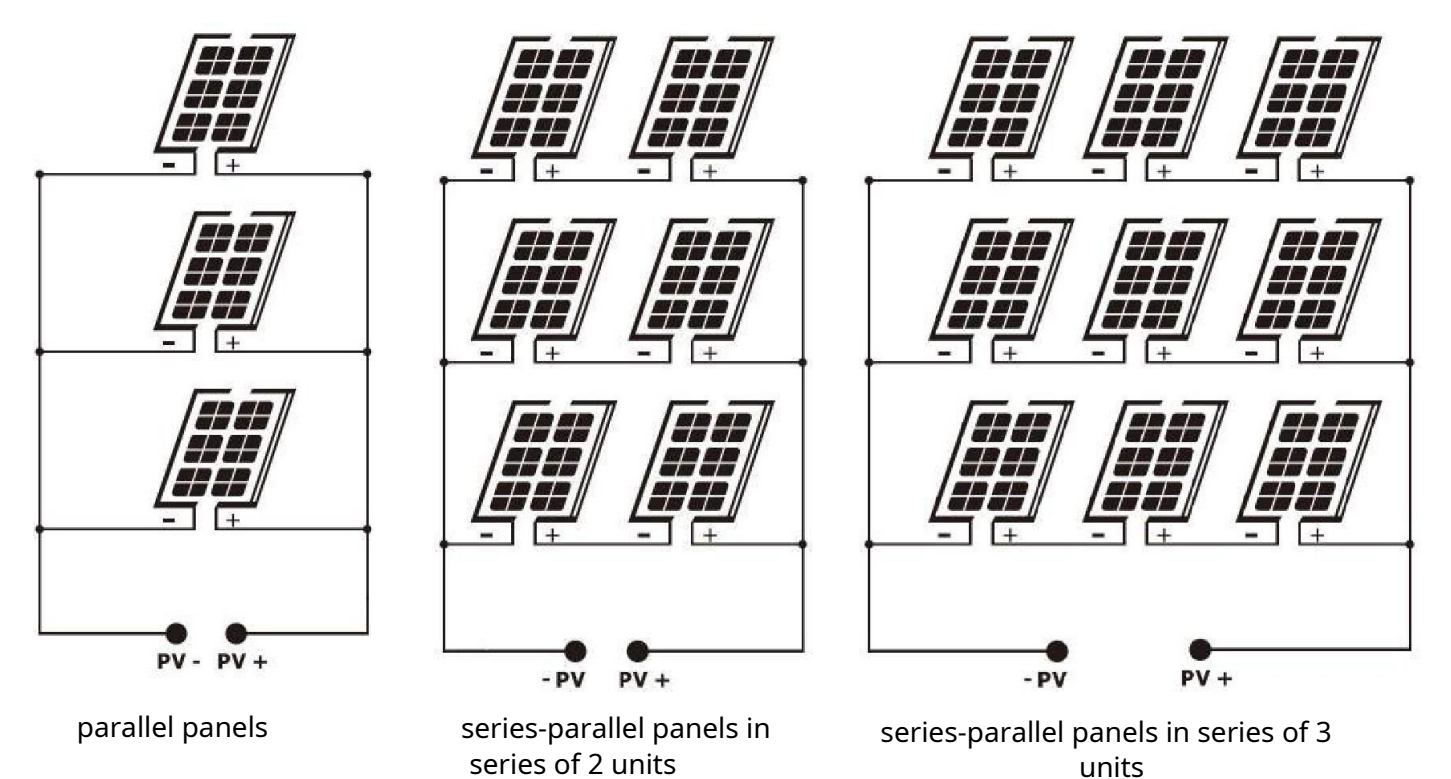

Follow these steps to install the photovoltaic modules:

1. Remove the insulation protector from the positive and negative poles

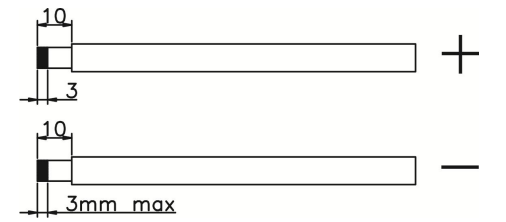

2. Check the polarity of the input and output cables and photovoltaic modules and make connections taking these polarities into account.

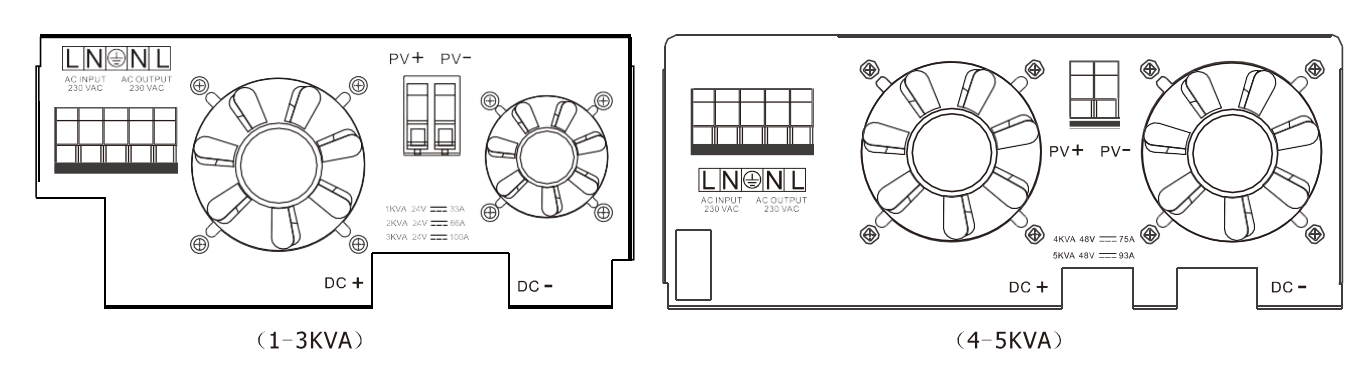

3. Make sure the cables are connected firmly.

# Dry contact signs

On the bottom of the device are dry contact terminals. This can be used to send external alerts when the battery voltage drops to the minimum we have specified. The following table shows how it works.

| State<br>investor | Situation                                                                                                    |                                                                              |                                                                                           | Port<br>contacts<br>dry<br>NC & C | NC C NO<br>NO & C |
|-------------------|----------------------------------------------------------------------------------------------------|------------------------------------------------------------------------------|-------------------------------------------------------------------------------------------|-----------------------------------|-------------------|
| Off               | The equipment is                                                                                                    | s off and there is no                                                        | output                                                                                    | Closed                            | Open              |
|                   | The loads are                                                                                                    | being supplied th                                                            | rough the grid                                                                            | Closed                            | Open              |
|                   | The loads<br>are being<br>fed<br>for energy<br>solar and by<br>the batteries<br>Program 01<br>(Utility)<br>Program 01<br>configured<br>as a priority<br>Solar SBU or<br>SUN | Program 01                                                                   | Bat voltage < Low DC<br>voltage warning                                                   | Open                              | Closed            |
| On                |                                                                                                    | configured<br>network priority<br>(Utility)                                  | Battery voltage > Voltage<br>set to<br>program 13 or when it<br>reaches the float voltage | Closed                            | Open              |
|                   |                                                                                                    | Program 01                                                                   | Battery voltage < Set<br>Pr. 12                                                           | Open                              | Closed            |
|                   |                                                                                                    | Battery voltage > Value<br>set in Pr. 13 or when it<br>reaches float voltage | Closed                                                                                    | Open                              |                   |

# On/Off

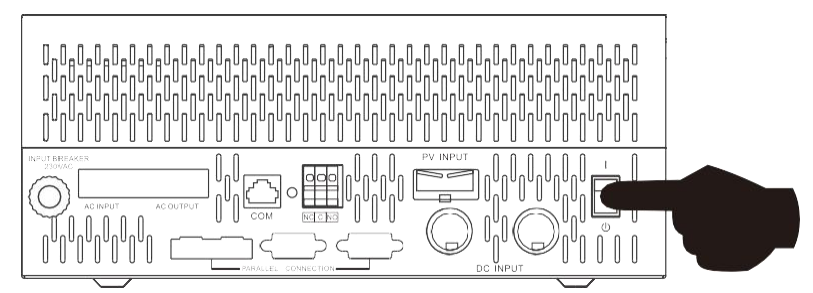

Once the device is properly installed, turn the power switch to the ON position (located on the bottom right of the device).

This button**It only acts on the 230V power output**from the inverter. Both the charge controller and the external 230V grid can charge the batteries even if the inverter is turned off with this switch.

If we are going to be away for a long period of time and there will be no power supplies connected, we can turn off the inverter using the lower switch. Once it is off,**will be responsible for keeping the batteries charged** if you have the panels connected.

# **Operation and display**

The display consists of three indicator LEDs and four buttons to access the different inverter configuration menus.

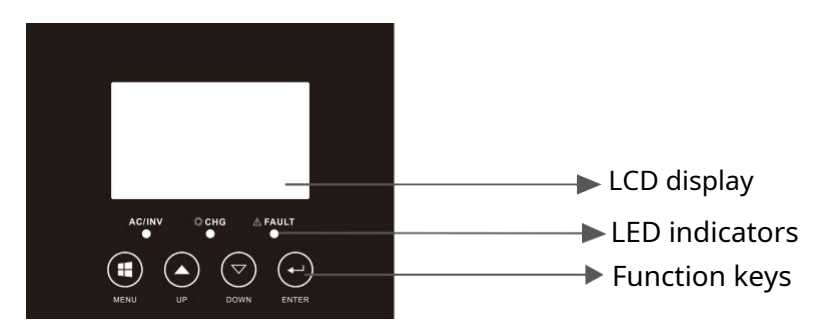

#### **LED Indicators**

| LED Indicators |          |       | Messages                                     |
|----------------|----------|-------|----------------------------------------------|
| 🔆 AC / 🔆 INV   | Green Bl | Fixed | Output available in bypass mode.             |
|                |          | Blink | Output powered by batteries in inverter mode |
| CHG            | Yellow   | Blink | Battery charging or discharging              |
| <b>▲ FAULT</b> | Ded      | Fixed | Error mode                                   |
|                | кеа      | Blink | Warning mode                                 |

#### **Function buttons**

| Button | Description                                                              |
|--------|--------------------------------------------------------------------------|
| MENU   | Enter or exit settings or go to the previous selection.                  |
| UP     | Increase value.                                                          |
| DOWN   | Decrease value.                                                          |
| ENTER  | Confirm the selection in settings mode or advance to the next selection. |

# **Display Icons**

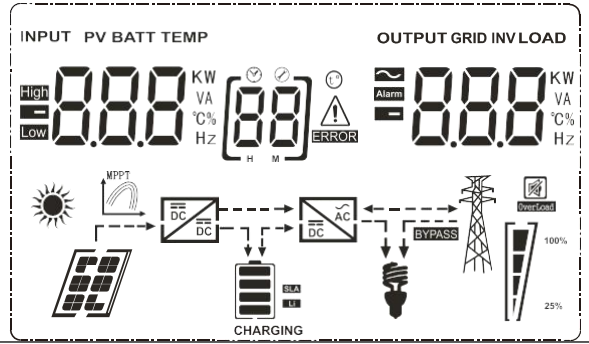

| Icon                  | Job description                                                                |  |  |  |
|-----------------------|--------------------------------------------------------------------------------|--|--|--|
| Input source          |                                                                                |  |  |  |
| $\sim$                | AC input indicator.                                                            |  |  |  |
|                       | PV input indicator (photovoltaic modules)                                      |  |  |  |
|                       | Indicator of input voltage, input frequency, plate voltage, battery            |  |  |  |
| C%<br>Hz              | voltage and charger current.                                                   |  |  |  |
| Program settings a    | and error information                                                          |  |  |  |
| [88]                  | Indicates the configuration program number                                     |  |  |  |
|                       | Indicates the alarm or error code.                                             |  |  |  |
|                       | Alarm: Alarm: Alarm code                                                       |  |  |  |
|                       | Mistake: LINE CON THE CON MICH ERROR LINE CON MICH ERROR                       |  |  |  |
| Exit information      |                                                                                |  |  |  |
| KW<br>VA<br>°C%<br>Hz | Indicates output voltage, output frequency, load percentage, load in VA and W. |  |  |  |
| Battery information   |                                                                                |  |  |  |
| CHARGING              | Indicates the approximate charge level 0-24%, 25-49%, 50-74% and 75-100%.      |  |  |  |

In grid mode, the battery charge status will be present.

| State                                | Battery voltage        | Display                                                |
|--------------------------------------|------------------------|--------------------------------------------------------|
|                                      | < 2 V / cell           | 4 bars flashing                                        |
| Current mode                         | 2 – 2083 V / cell      | One of them is fixed and the other three are blinking. |
| Tension mode                         | 2.083 – 2.167 V / cell | Two fixed bars and two flashing bars                   |
| constant                             | > 2167 V / cell        | The three bottom bars are fixed and one is flashing    |
| Float mode. Batteries fully charged. |                        | The four bars will be fixed                            |

In battery mode, an estimate of the battery charge will appear:

|        | Load percentage |                                                                    | Battery voltag            | ge                | Display    |
|--------|-----------------|--------------------------------------------------------------------|---------------------------|-------------------|------------|
|        |                 |                                                                    | < 1.717 V / cell          |                   |            |
|        | Load > 50%      |                                                                    | 1.717 V/cell – 1.8 V/c    | ell               |            |
|        |                 |                                                                    | 1.8 – 1.883 V / cell      |                   |            |
|        |                 |                                                                    | > 1.883 V/cell            |                   |            |
|        |                 |                                                                    | < 1.817 V / cell          |                   |            |
|        |                 |                                                                    | 1.817 V/cell – 1.9 V/cell |                   |            |
|        | 50% > load      | > 20%                                                              | 1.9 – 1.983 V/cell        |                   |            |
|        |                 |                                                                    | > 1.983                   |                   |            |
|        |                 |                                                                    | < 1.867 V / cell          |                   |            |
|        | load < 20%      | 6                                                                  | 1.867 V/cell – 1.95 V/    | cell              |            |
|        | LUdu < 20%      | 0                                                                  | 1.95 – 2.033 V / cell     |                   |            |
|        |                 |                                                                    | > 2,033                   |                   |            |
| Powe   | er consumpti    | ion information                                                    | Ì                         |                   |            |
| OVERLO | DAD             | Indicates overloa                                                  | ad                        |                   |            |
| 6      | <b>100%</b>     | Indicates the cor                                                  | nsumption level 0-24%, 2  | 5-50%, 50-74% and | J 75-100%. |
| Ţ      | 25%             | 0%~25%                                                             | 25%~50%                   | <u> </u>          | 75%~100%   |
| Oper   | ating mode i    | information                                                        |                           |                   |            |
|        | Ř               | Indicates that the device is connected to an external 230V source. |                           |                   |            |
|        |                 | Indicates that the inverter is connected to the solar panels.      |                           |                   |            |
|        | BYPASS          | Indicates that the load is supplied through the mains.             |                           |                   |            |
|        | BII             | Indicates that the solar charger is working.                       |                           |                   |            |
|        |                 | Indicates that the DC/AC inverter circuit is working.              |                           |                   |            |
| Mute   | Mute            |                                                                    |                           |                   |            |
|        |                 | Indicates that the device alarm is disabled.                       |                           |                   |            |

# Display menu settings

After pressing ENTER for 2 seconds, the device enters settings mode. Pressing the ENTER button will advance, and pressing the MENU button will advance. In each setting, pressing the "UP" or "DOWN" buttons will change the information depending on the program you are currently in. To exit the menu, scroll to the last option by pressing the ENTER button intermittently.

| Progr | Description                 | Option                                                                                                    |
|-------|-----------------------------|----------------------------------------------------------------------------------------------------|
| 00    | Exit the menu configuration | Exit the settings menu                                                                                                    |
| 01 F  | Food priority<br>loads      | Solar power provides power as the first priority. If the battery voltage is higher than the voltage set in step 21 for more than 5 minutes, the inverter will switch to battery mode. Solar power and the battery will power the loads. If the battery voltage drops below the voltage set in step 20, the inverter will enable bypass The grid will cover power consumption, and solar power will charge the battery at the same time.                                                |
|       |                             | Solar energy provides power as the first priority. If, within a 5-minute interval, there is solar production and the battery voltage is higher than the voltage set in point 21, the inverter will switch to battery mode. Solar energy and the battery will power the loads. If the battery voltage drops below the voltage set in point 20, the inverter will enable bypass. The grid will cover the current consumption, and solar energy will charge the battery at the same time. |
|       |                             | (default) The external grid provides power for the<br>consumption as the first priority. Solar and<br>battery power will power consumption only when<br>the power grid is unavailable.                                                                                                    |
|       |                             | When we select this mode, the AC input range can vary between 90 and 280Vac.                                                                                                    |
| 02    | Alternating input range     | When we select this mode, the AC input range can vary between 170 and 280Vac.                                                                                                    |
|       |                             | The AC input range may vary between 184 and 254Vac according to standard VDE4105                                                                                                    |
|       |                             | This mode should be selected when connecting a generator to the AC input.                                                                                                    |

| 03 | Output voltage                                                                                                    | Sets the output voltage range.<br>(between 220 and 240Vac)                                                                                                    |
|----|----------------------------------------------------------------------------------------------------|----------------------------------------------------------------------------------------------------|
| 04 | Output frequency                                                                                                    | 50Hz (default) 60HZ   Image: Constraint of the second second seco |
| 05 | Solar energy priority                                                                                                    | Solar energy charges the battery as a first priority                                                                                                    |
|    |                                                                                                    | (predetermined)<br>Solar energy feeds consumption<br>as a first priority                                                                                                    |
| 06 | Overload Bypass: When<br>enabled, the inverter switches<br>to external power if there is an<br>overload in battery mode. | Bypass disabled Bypass enabled (predetermined)                                                                                                    |
| 07 | Auto restart when<br>there is overload                                                                                   | Reboot disabled Reboot enabled   (predetermined) Image: Constraint of the second second              |
| 08 | Auto restart when<br>overheating                                                                                         | Reboot disabled Reboot enabled   (predetermined) Image: Constraint of the second second              |
|    |                                                                                                    | If this inverter/charger is connected to external power, standby or error mode, the charger can be programmed in the following modes:                                                                                                    |
|    |                                                                                                    | First solarSolar power will charge the battery<br>as a first priority. The external grid<br>will charge the battery when solar<br>power is unavailable.                                                                                                    |
| 10 | Battery charger priority:                                                                                                | Solar and grid<br>(predetermined)Solar and grid power will charge the<br>battery at the same time.                                                                                                    |
|    |                                                                                                    | Solar onlySolar energy will be the only one<br>that charges the battery even if<br>the grid is available.                                                                                                    |
|    |                                                                                                    | If the inverter charger is operating in battery or energy-<br>saving mode, only solar power can charge the battery.<br>Solar power can charge the battery if it is available and<br>sufficient.                                                                                                    |

| 11 | Maximum load current:<br>To set the maximum<br>combined load of<br>solar energy + battery<br>charger. | 40A (default)                                                                                           | Depending on the model, we can<br>increase the combined solar +<br>charger charge up to 70A.                                |
|----|----------------------------------------------------------------------------------------------------|----------------------------------------------------------------------------------------------------|----------------------------------------------------------------------------------------------------|
|    |                                                                                                    | 60A (default)                                                                                           | Depending on the model, the<br>range up to which we can increase<br>will be 80A for the combined solar<br>+ charger charge. |
| 13 | Maximum charger current                                                                               | 20A (depending on models)                                                                               | 30A (maximum depending on model)                                                                                            |
| 14 | Battery Type                                                                                          | AGM (default)                                                                                           | Open lead acid                                                                                                    |
|    |                                                                                                    |                                                                                                    | Lead acid                                                                                                    |
|    |                                                                                                    | Lithium-Ion                                                                                             | Personalized                                                                                                    |
|    |                                                                                                    | If we use the custom option, the detailed charging voltages can be configured in options 17, 18 and 19. |                                                                                                    |
| 17 | Bulk charge voltage (CV                                                                               | Default values: For 24V                                                                                 | : 28.2V. For 48V: 56.4V                                                                                                    |
|    | voitage)                                                                                              | Configurable paramete<br>Model: Range between<br>48V model: Range betweer                               | er if we select USE in 14. 24V<br>24.0V and 29.2V.<br>n 48.0V and 58.4V.                                                    |
| 18 | Float charge<br>voltage                                                                               | Default values: For 24V                                                                                 | : 27.0V. For 48V: 54.0V                                                                                                    |
|    |                                                                                                    | Configurable paramete<br>Model: Range between<br>48V model: Range betweer                               | er if we select USE in 14. 24V<br>24.0V and 29.2V.<br>1 48.0V and 58.4V.                                                    |
| 19 | Low Disconnect                                                                                        | Default values: For 24V                                                                                 | : 20.4V. For 48V: 40.8V                                                                                                    |
| 13 | voltage                                                                                               | Configurable paramete<br>Model: Range between<br>48V Model: Range betweer                               | er if we select USE in 14. 24V<br>20.0V and 24.0V.<br>1 40.0V and 48.0V.                                                    |

| 20 | Battery discharge limit<br>when AC In is on<br>available   | Default values: For 24<br>Configurable paramet<br>Model: Range between<br>48V Model: Range between                                                                             | V: 23V. For 48V: 46V<br>er if we select USE in 14. 24V<br>n 22V and 29V.<br>n 44V and 58V. |  |
|----|------------------------------------------------------------|----------------------------------------------------------------------------------------------------|--------------------------------------------------------------------------------------------|--|
| 21 | Battery charge limit<br>when AC In is<br>available         | Default values: For 24V: 27V. For 48V: 54V<br>Configurable parameter if we select USE in 14. 24V<br>Model: Range between 22V and 29V.<br>48V Model: Range between 44V and 58V. |                                                                                            |  |
| 22 | Screen change<br>automatic                                 | (predetermined)                                                                                                    | The inverter will automatically<br>change the information displayed<br>on the screen.      |  |
|    |                                                            | [2] <b>72 d</b>                                                                                                    | latest information we<br>consulted on screen.                                              |  |
| 23 | Backlight control                                          |                                                                                                    | Off (default)                                                                              |  |
| 24 | Alarm control                                              | On (default) Alarm off                                                                                                    | 24) <b>6 3 F</b>                                                                           |  |
| 25 | Warning when the<br>primary power source<br>is interrupted | Notice activated                                                                                                    | Warning disabled (default)                                                                 |  |
| 27 | Error log                                                  | Logging On (default) L                                                                                                    | ogging Off                                                                                 |  |

After pressing and holding the "MENU" key for 6 seconds, the device will enter reset mode. Press the "UP" and "DOWN" buttons to select an option. Press the "ENTER" button to exit.

| 555 | (predetermined) | Disable reset |
|-----|-----------------|---------------|
|     | [db]            | Enable reset  |

#### **Error Reference Table**

| Error No. | Error description                                   | Icon |
|-----------|-----------------------------------------------------|------|
| 01        | Blocked fan                                         |      |
| 02        | Excess temperature in the transformer               |      |
| 03        | Battery voltage too high                            |      |
| 04        | Battery voltage too low                             |      |
| 05        | Short circuit at the output                         |      |
| 06        | Excessive voltage at the inverter output            |      |
| 07        | Overload                                            |      |
| 08        | Excessive voltage on the inverter bus               |      |
| 09        | Bus boot error                                      |      |
| 11        | Main relay failure                                  |      |
| 21        | Inverter output voltage sensor error                |      |
| 22        | Charger voltage sensor error                        |      |
| 23        | Error in the inverter output current sensor         |      |
| 24        | Charger current sensor error                        |      |
| 25        | Error in the consumption current sensor             |      |
| 26        | Charger current intensity error                     |      |
| 27        | Inverter radiator overheated                        |      |
| 31        | Voltage error in the solar charge controller        |      |
| 32        | Error in the solar charge controller current sensor |      |
| 33        | Solar charge controller current out of range        |      |

| 41 | Low voltage at the charger input    |  |
|----|-------------------------------------|--|
| 42 | High voltage at the charger input   |  |
| 43 | Low frequency at the charger input  |  |
| 44 | High frequency at the charger input |  |
| 51 | Overcurrent protection error        |  |
| 52 | Inverter bus voltage too low        |  |
| 53 | Bus boot error                      |  |
| 55 | Excess voltage on the AC output     |  |
| 56 | Battery connection error            |  |
| 57 | Inverter current sensor error       |  |
| 58 | Inverter output voltage too low     |  |

| 61 | Fan blocked with inverter on                          |  |
|----|-------------------------------------------------------|--|
| 62 | Fan 2 blocked with the inverter on                    |  |
| 63 | Battery with excess voltage                           |  |
| 64 | Low battery                                           |  |
| 67 | Overload in consumption                               |  |
| 70 | Output power reduction                                |  |
| 72 | Solar battery charging interrupted due to low battery |  |
| 73 | Solar battery charging interrupted by high PV voltage |  |
| 74 | Solar battery charging interrupted due to overcurrent |  |
| 75 | Solar charger with excess temperature                 |  |
| 76 | Communication error in solar charger                  |  |
| 77 | Parameter error                                       |  |

#### Description of operating states

| · · · · · ·              |                                                                                                    |                                |
|--------------------------|----------------------------------------------------------------------------------------------------|--------------------------------|
| State                    | Description                                                                                                    | LCD screen                     |
| With external power grid | Solar battery charging.<br>External network feeds<br>consumption and also<br>charge battery.                                       | Photovoltaics available        |
|                          |                                                                                                    | No panel production            |
|                          |                                                                                                    |                                |
| State of charge          | Solar and grid energy<br>charge batteries<br>simultaneously                                                                        |                                |
| On bypass                | Internal error due to<br>short circuit or other<br>reasons such as<br>excessive temperature<br>or error in the<br>inverter output. |                                |
| In isolation             | The investor<br>provides<br>energy from<br>solar panels and<br>from batteries.                                                     | Consumptions powered by solar. |
|                          |                                                                                                    |                                |
|                          |                                                                                                    |                                |
| At a stop                | The inverter stops if the<br>power is disconnected.<br>same or by a<br>error of<br>availability of the<br>grid                     |                                |

#### **On-screen information**

The LCD screen displays information that can be accessed by pressing the "UP" or "DOWN" buttons. The available information is displayed in the following order: battery voltage, battery current, inverter voltage, inverter current, grid voltage, grid current, wattage, VA, input frequency, output frequency, panel voltage, panel load power, photovoltaic charge voltage, and panel charge intensity.

| Information                                       | LCD screen |  |
|---------------------------------------------------|------------|--|
| Battery voltage / DC discharge current            |            |  |
| Inverter output voltage / inverter output current | 229,       |  |
| Mains input voltage / mains current               | 229,       |  |
| Consumption in kW / VA                            |            |  |
| Grid input frequency / inverter output frequency  | INPUT      |  |
| Panel voltage and incoming photovoltaic power     |            |  |
| Solar charger output and MPPT charging current    |            |  |

### SPECS

Power unit

| MODEL                                                                                                    | 3000VA                                                       | 5000VA                            |  |
|----------------------------------------------------------------------------------------------------|--------------------------------------------------------------|-----------------------------------|--|
| Input wave                                                                                                    | Sinusoidal (grid or generator)                               |                                   |  |
| Nominal input voltage                                                                                                    | 230Vac                                                       |                                   |  |
| Low voltage loss (modes)                                                                                                    | 90Vac±7V(APL,GEN<br>186Vac±                                  | ); 170Vac±7V(UPS)<br>7V(VDE)      |  |
| Low voltage return (modes)                                                                                                    | 100Vac±7V(APL,GEN);180Vac±7V(UPS)<br>196Vac±7V(VDE)          |                                   |  |
| High voltage loss limit (modes)                                                                                                    | 280Vac±7V(AF<br>253Vac±                                      | PL, UPS, GEN)<br>±7V(VDE)         |  |
| High return voltage (modes)                                                                                                    | 270Vac±7V(A<br>250Vac±                                       | PL,UPS,GEN)<br>7V(VDE)            |  |
| Maximum input voltage                                                                                                    | 300                                                          | Wac                               |  |
| Nominal input frequency                                                                                                    | 50Hz / 60Hz (Au                                              | uto detection)                    |  |
| Low frequency loss                                                                                                    | 40HZ±1HZ(Al<br>47.5HZ±0.                                     | PL,UPS,GEN)<br>05HZ(VDE)          |  |
| Low frequency recovery                                                                                                    | 42HZ±1HZ(APL,UPS,GEN)<br>47.5HZ±0.05HZ(VDE)                  |                                   |  |
| High frequency loss                                                                                                    | 65HZ±1HZ(APL,UPS,GEN)<br>51.5HZ±0.05HZ(VDE)                  |                                   |  |
| High frequency recovery                                                                                                    | 63HZ±1HZ(APL,UPS,GEN)<br>50.05HZ±0.05HZ(VDE)                 |                                   |  |
| Output short circuit protection                                                                                                    | Line mode: Ci<br>Battery mode: Elec                          | rcuit breaker<br>tronic circuitry |  |
| Efficiency (Line Mode)                                                                                                    | > 95% (Constant charge, fu                                   | lly charged battery)              |  |
| Transfer time                                                                                                    | 10ms typical (UPS, VDE)<br>20ms typical (APL)                |                                   |  |
|                                                                                                    | 230Vac model:                                                |                                   |  |
| <b>Power restriction:</b> When the voltage at the AC input drops below 170V depending on the model the output power will decrease. | Output Power<br>Rated Power<br>50%<br>Power<br>90V 170V 280V |                                   |  |

Table 2 Inverter specifications

| INVESTOR MODEL                   | 3000                 | 5000          |  |
|----------------------------------|----------------------|---------------|--|
| Nominal output power             | 3KVA/3KW             | 5KVA/5KW      |  |
| Wave type                        | Pure sine wave       |               |  |
| Output voltage regulation        | 230Vao               | c±5%          |  |
| Output frequency                 | 60Hz oi              | r 50Hz        |  |
| Peak Efficiency                  | 90                   | %             |  |
| Overload protection              | 5s@≥150% load; 10s@1 | 10%~150% load |  |
| Peak starting power              | 2* nominal for       | 5 seconds     |  |
| Nominal battery voltage          | 24Vdc 48Vdc          |               |  |
| Cold start voltage               | 23.0Vdc              | 46.0Vdc       |  |
| Low voltage alarm                |                      |               |  |
| @ consumption < 20%              | 22.0Vdc              | 44.0Vdc       |  |
| @ 20% ≤ consumption <50%         | 21.4Vdc              | 42.8Vdc       |  |
| @ consumption ≥ 50%              | 20.2Vdc              | 40.4Vdc       |  |
| Low voltage alarm recovery       |                      |               |  |
| @ consumption < 20%              | 23.0Vdc              | 46.0Vdc       |  |
| @ 20% ≤ consumption <50%         | 22.4Vdc              | 44.8Vdc       |  |
| @ consumption ≥ 50%              | 21.2Vdc              | 42.4Vdc       |  |
| Low voltage cut-off              |                      |               |  |
| @ consumption < 20%              | 21.0Vdc              | 42.0Vdc       |  |
| @ 20% ≤ consumption <50%         | 20.4Vdc              | 40.8Vdc       |  |
| @ consumption ≥ 50%              | 19.2Vdc              | 38.4Vdc       |  |
| High voltage alarm recovery      | 29Vdc                | 58Vdc         |  |
| Maximum disconnection voltage    | 30Vdc                | 60Vdc         |  |
| No-load consumption without load | <20W                 | <50W          |  |

Table 3 Charger specifications

| Battery charger                                        |                             |                                                 |                   |                 |           |
|--------------------------------------------------------|-----------------------------|-------------------------------------------------|-------------------|-----------------|-----------|
| Investor Model                                         |                             | 3000 PWM                                        | 3000 MPPT         | 5000 PWM        | 5000 MPPT |
| Charging current<br>@Nominal input voltage             |                             | 30A                                             |                   | 60A             |           |
| Absorption                                             | AGM / Gel / LEAD<br>Battery | 25Vdc                                           |                   | 50Vdc           |           |
| Voltage                                                | Open battery                | 25                                              | Vdc               | 50Vdc           |           |
| Refloating                                             | AGM / Gel / LEAD<br>Battery | 27.4Vdc                                         |                   | 54.8Vdc         |           |
| voltage                                                | Open battery                | 27.4                                            | Vdc               | 54.8            | Vdc       |
| Floatation                                             | AGM / Gel / LEAD<br>Battery | 28.8                                            | Vdc               | 57.6            | Vdc       |
| Voltage                                                | Open battery                | 28.8                                            | Vdc               | 57.6            | Vdc       |
| Battery chargi                                         | ng algorithms               | 3-stage (0                                      | Open batteries, / | AGM/Gel), 4-sta | ige (LI)  |
| Solar charge                                           | r                           |                                                 |                   |                 |           |
| Investor Mod                                           | lel                         | 3000 PWM                                        | 3000 MPPT         | 5000 PWM        | 5000 MPPT |
| Charging curr                                          | ent                         | 50A                                             | 50A               | 60A             | 80A       |
| System voltage                                         |                             | 24Vdc                                           | 24Vdc             | 48Vdc           | 48Vdc     |
| Operating voltage range                                |                             | 30-32Vdc                                        | 30-80Vdc          | 60-72Vdc        | 64-130Vdc |
| Maximum open-circuit voltage PV                        |                             | 70Vdc                                           | 100Vdc            | 105Vdc          | 145Vdc    |
| Standby consumption                                    |                             | 2W                                              |                   |                 |           |
| Battery volta                                          | ge accuracy                 | + /-0.3%                                        |                   |                 |           |
| Precision vol                                          | tage panels                 | +/-2V                                           |                   |                 |           |
| Battery chargi                                         | ng algorithms               | 3-stage (Open batteries, AGM/Gel), 4-stage (LI) |                   |                 |           |
| Lead-acid battery charging<br>curve (open / AGM / GEL) |                             | Voltage A                                       | Bulk Absorpti     | on Float        |           |

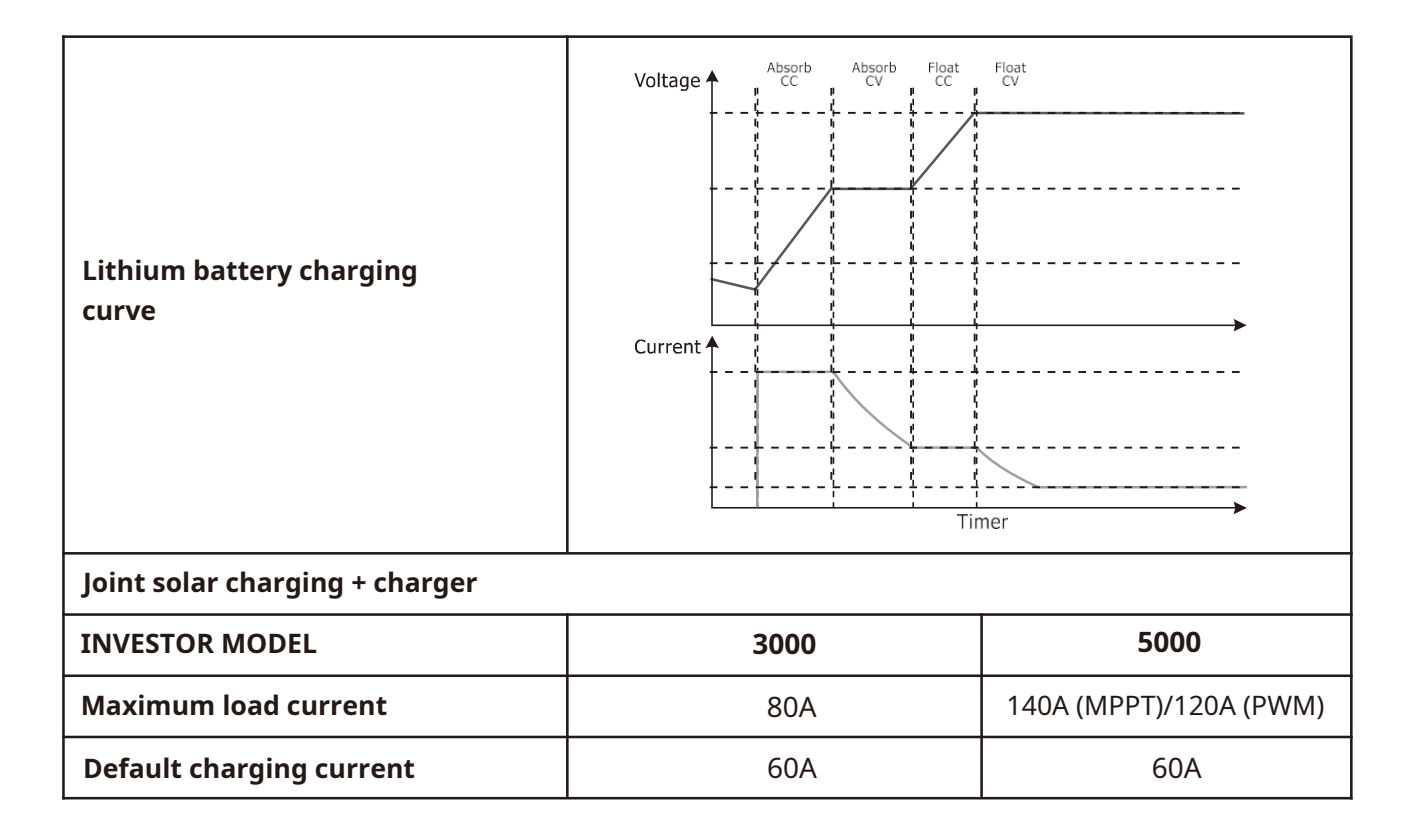

#### Table 4 General specifications

| INVESTOR MODEL              | 3000                       | 5000            |  |
|-----------------------------|----------------------------|-----------------|--|
| Security certification      | EC                         |                 |  |
| Operating Temperature Range | 0°C to 55°C                |                 |  |
| Storage Temperature Range   | - 15°C~ 60°C               |                 |  |
| Dimensions (mm)             | 272x 355 x 125 297.5 x 468 |                 |  |
| Net weight, kg              | 6.9 to 11 kg               | 10.2 to 12.5 kg |  |

### **PROBLEM SOLVING**

| Problem                                                                            | LCD/LED/Beep                                                                 | Explanation/Cause                                                                | To do                                                                                                    |
|------------------------------------------------------------------------------------|------------------------------------------------------------------------------|----------------------------------------------------------------------------------|----------------------------------------------------------------------------------------------------|
| The device is<br>turns off during the<br>process of<br>start                       | LCD, LEDs and<br>beep active for 3<br>seconds and act<br>they often turn off | The battery voltage is very low<br>(<1.91V/cell)                                 | 1.Recharge battery.<br>2.Replace battery.                                                                                                    |
| No answer<br>after starting                                                        | They do not indicate anything                                                | 1.Extremely low battery voltage<br>(<1.4V/cell) 2.Incorrect battery<br>polarity. | 1.Check the battery<br>connection.<br>2.Recharge battery.<br>3.Replace battery.                                                               |
| There is an entrance of<br>network but it continues<br>working in<br>battery mode. | The input voltage is 0 and<br>the green light<br>blinks.                     | Input protection has been<br>triggered.                                          | Check if the AC protection<br>has tripped and the<br>connection is correct.                                                                   |
|                                                                                    | Green light flashing                                                         | Poor quality of the electrical wave<br>connected to the AC input.                | 1.Check that the AC cables<br>have the section and<br>suitable length.<br>2.Check that the<br>generator works in a<br>suitable voltage range. |
| When it is<br>connected, the relay<br>does not stop<br>start and stop              | The display and LCD screen flash.                                            | The battery is disconnected.                                                     | Check that the battery<br>cables are securely<br>fastened.                                                                                    |
| The beep is<br>constant and the<br>red light remains<br>lit.                       | Error 07                                                                     | Overload error. The inverter<br>operates at 110% for a long<br>time.             | Reduce consumption<br>connected turning off<br>devices.                                                                                       |
|                                                                                    | Error 05                                                                     | Short circuit at the output                                                      | Check wiring connections<br>and disconnect suspicious<br>power supplies.                                                                      |
|                                                                                    | Error 02                                                                     | The internal temperature<br>exceeds 90°C                                         | Check that the airflow is not<br>blocked and the ambient<br>temperature is correct.                                                           |
|                                                                                    |                                                                              | Battery overcharged                                                              | Take the product for repair                                                                                                    |
|                                                                                    | Error 03                                                                     | The battery voltage is<br>too high                                               | Check that the batteries<br>comply with the<br>specs.                                                                                         |
|                                                                                    | Error 01                                                                     | Fan failure                                                                      | Take the product for repair                                                                                                    |
|                                                                                    | Error 06 or 58                                                               | Abnormal output. Inverter<br>offering voltage below 202Vac<br>or above 253Vac    | 1. Reduce consumption<br>connected.<br>2.Take the product for repair                                                                          |
|                                                                                    | Error 08, 09, 53 or 57                                                       | Internal component failure                                                       | Take the product for repair                                                                                                    |
|                                                                                    | Error 51                                                                     | Input overcurrent                                                                | Restart the inverter. If the                                                                                                    |
|                                                                                    | Error 52                                                                     | Low bus voltage                                                                  | fault persists, have the                                                                                                    |
|                                                                                    | Error 55                                                                     | Unbalanced voltage output                                                        | product repaired.                                                                                                    |
|                                                                                    | Error 56                                                                     | Battery not connected correctly                                                  | If the battery is properly<br>connected, take the product in<br>for repair.                                                                   |

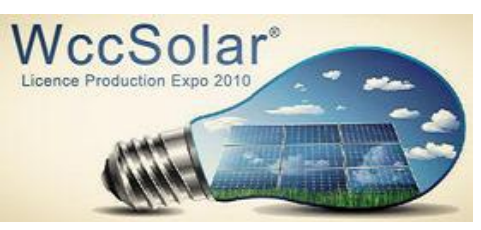

ccSolar Renewable Energy Company Solar Printing Office 18 Warehouse 44 evilla 41016 Spain el-854 556 349 email: servicio@wccsolar.es